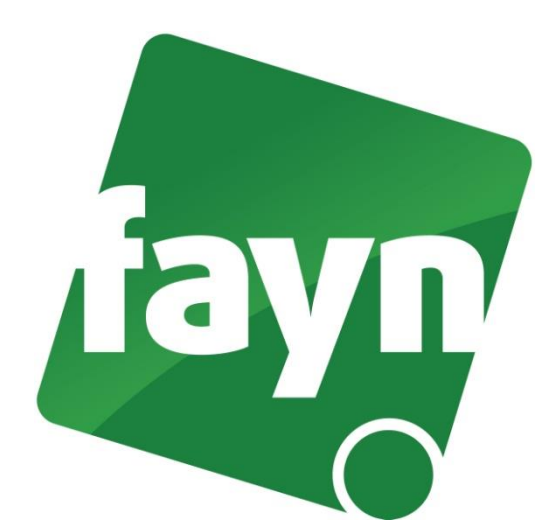

## Nastavení VolP brány Cisco SPA122

## Zapojení VoIP brány

Pro zapojení brány je zapotřebí propojit VoIP bránu ethernetovým kabelem se zařízením k internentu (modem, router, switch). Jeden konektor zasuňte do zdířky zařízení k internetu a druhý konektor zasuňte do zdířky WAN na VoIP bráně. Do druhé zdířky (LAN) zapojte počítač. VoIP bránu připojte napájecím kabelem do elektrické sítě. V případě, že Vám poskytovatel Internetu přiděluje veřejnou IP adresu je nutné před telefonní zařízení zapojit router.

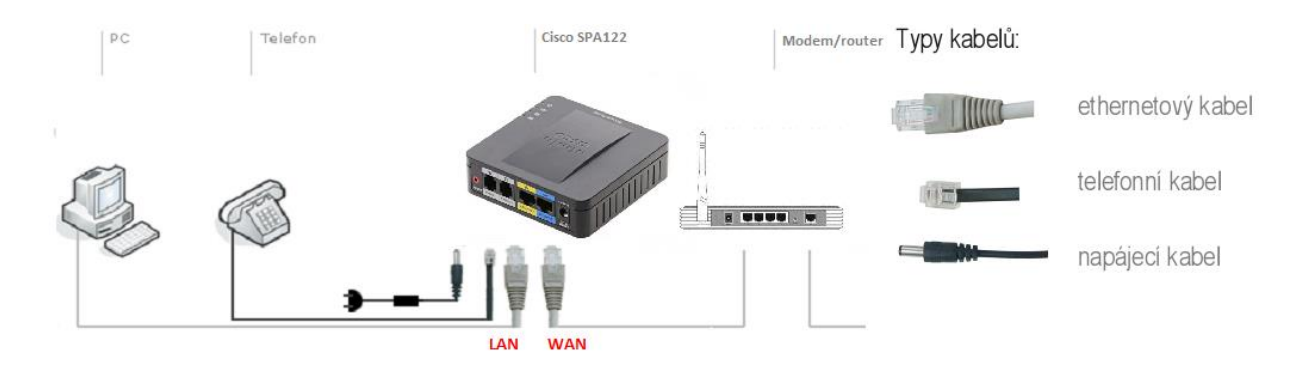

Nevíte si rady? Potřebujete pomoc? Volejte 910 25 25 25 (po - pá, 9 - 17 hod., volání ze sítě FAYN ZDARMA) nebo piště na pomoc@fayn.cz.

## Nastavení VOIP brány

 Spusťte internetový prohlížeč (např. Internet Explorer nebo Mozzila Firefox, Google Chrome), do adresního řádku (viz. obrázek č. 1) napište adresu <u>http://192.168.15.1</u> a stiskněte ENTER.

| Mozilla Firefox      |                                         |                                                                                             |
|----------------------|-----------------------------------------|---------------------------------------------------------------------------------------------|
| Zobrazení Historie Z | áložky Nástroje Nápověda                |                                                                                             |
|                      | +                                       |                                                                                             |
| http://192.16        | 8.15.1 <b>—</b> IP                      |                                                                                             |
|                      |                                         |                                                                                             |
|                      |                                         |                                                                                             |
|                      |                                         |                                                                                             |
|                      |                                         |                                                                                             |
|                      | Mozilla Firefox<br>Zobrazeni Historie Z | Mozilla Firefox<br>Zobrazeni Historie Zálgžky Nástroje Nápověda<br>+<br>http://192.168.15.1 |

(obrázek č. 1)

| -                                    |                                                                                                    |                                                     |
|--------------------------------------|----------------------------------------------------------------------------------------------------|-----------------------------------------------------|
| altala<br>cisco                      | Phone Adapter Configuration Utility<br>Weaker 118 (201)                                                           | Usemane.<br>Passende<br>Login.<br>Rosette Utenteire |
| @ 2012 Cases Sys<br>Cases, Cases Sys | etera, Inc. Al Bypes Savarved.<br>ema, and the Cault System Super are regalatived Indonasia or Indonasia of Caula |                                                     |

(obrázek č. 2)

 Zobrazí se webová stránka s přihlášením. Zadejte do kolonky Username: admin a Password: admin a stiskněte tlačítko LOGIN (z důvodu ochrany před zneužitím linky je přihlášení do brány povolenou pouze přes zdířku LAN). 3) Po přihlášení klikněte na záložku Voice a dále na Line 1 a vyplňte položky (viz obrázek č. 3)

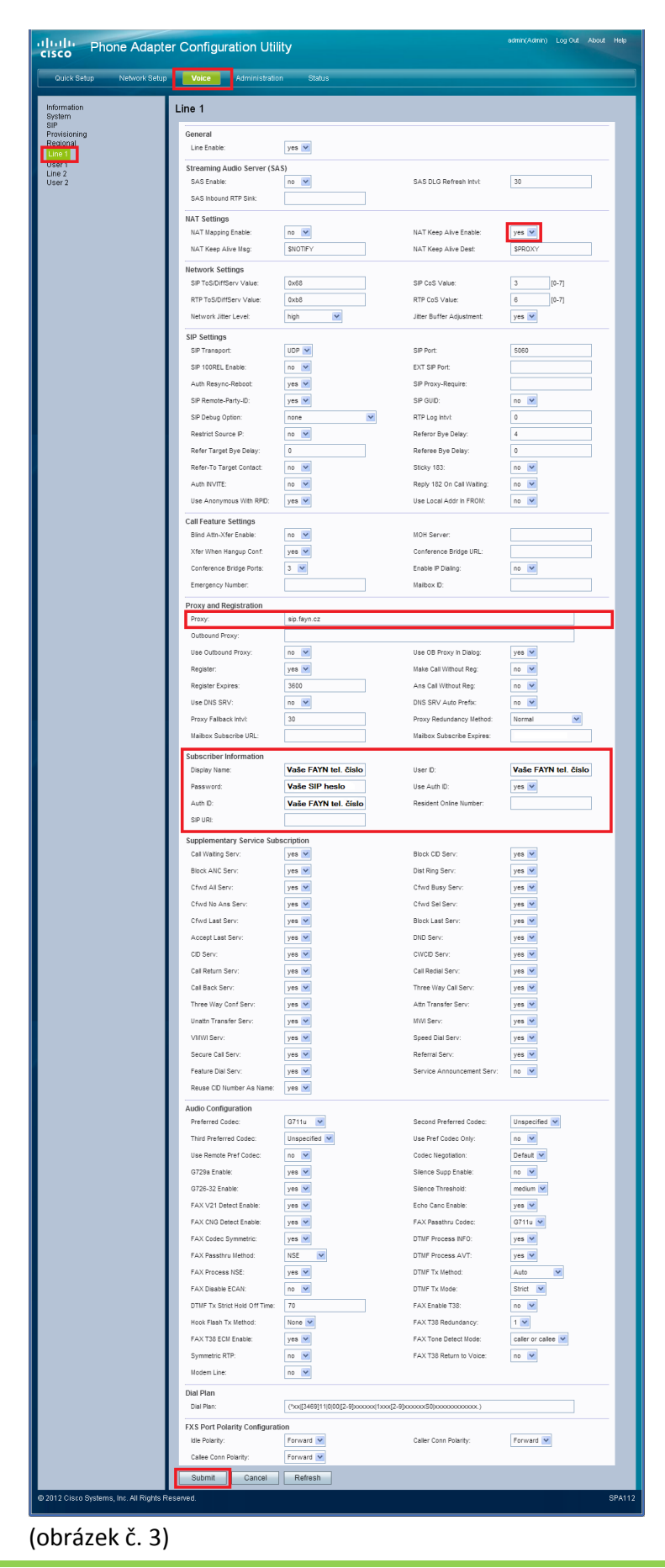

4) Pro uložení nastavení klikněte na tlačítko Submit (viz obrázek č. 3).

## Nastavení zařízení je v pořádku a přesto nemůžete telefonovat?

- ✓ zkontrolujte, zda funguje připojení k internetu
- ✓ zkontrolujte, zda jsou všechny kabely k zařízení správně připojeny
- ✓ zkontrolujte SIP heslo, které do nastavení zadáváte, zda souhlasí s heslem ve Vaší Individuální zóně (v sekci "Přehled linek")
- ✓ zkuste zařízení restartovat (cca na 20 vteřin vypojte zařízení z elektrické sítě a znovu připojte)

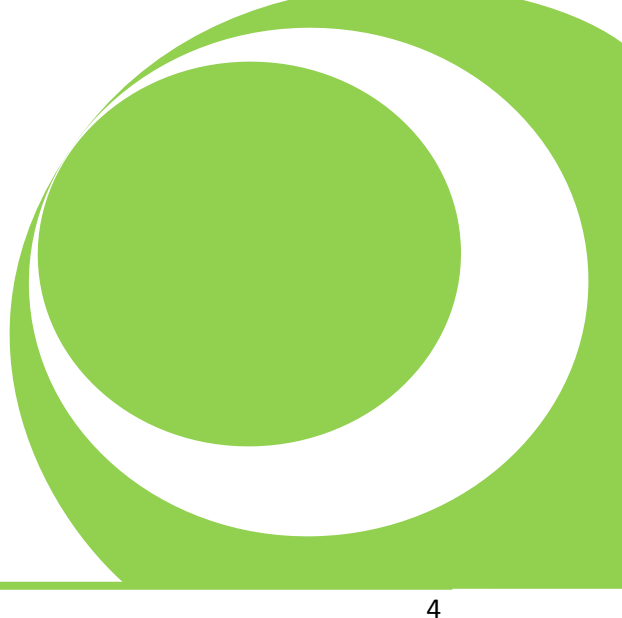